## ¿Cómo Registrar tu usuario en Cenit?

1. Ingresa a https://www.cenit.senacyt.gob.pa y presiona el botón "REGISTRARSE"

|                                                                    | Ingresa a tu cuenta |                               |
|--------------------------------------------------------------------|---------------------|-------------------------------|
|                                                                    | Usuario             | -                             |
| SENACYT<br>Jecretaria Nacional de Ciencia, Tecnología e Innovación | Contraseña          |                               |
|                                                                    | No soy un robot     | R <mark>ESAR</mark><br>raseña |
|                                                                    | 1                   |                               |

2. Si deseas registrar a tu centro de investigación, universidad, empresa u otros organismos seleccione la opción "*Jurídica*". Si desea registrarse a título personal seleccione la opción "*Natural*".

|                                                          | Reg<br>®Natural<br>Nombres* | istro de usuario<br>©Jurídica | -2 |
|----------------------------------------------------------|-----------------------------|-------------------------------|----|
| SENACYT                                                  | Nombres                     |                               | A  |
| Secretaria Nacional de Ciencia, Tecnología e Intervación | Apellidos*                  |                               |    |
|                                                          | Apellidos                   |                               |    |
|                                                          | Nombre de usuario*          | Contraseña*                   |    |
|                                                          | Nombre de usuario           | Contraseña                    | P  |

3. Completa los datos que solicita la plataforma según la opción seleccionada.

|                                            | Registro de usuario                                                  |
|--------------------------------------------|----------------------------------------------------------------------|
|                                            | ®Naturai ⊍Junaica                                                    |
|                                            | Nombres*                                                             |
| SENACYI                                    | Nombres                                                              |
| alterna anterna a cento, nonaga e menetari | Apellidos*                                                           |
|                                            | Apellidos                                                            |
|                                            | Nombre de usuario* Contraseña*                                       |
|                                            | Nombre de usuario Contraseña 🌚                                       |
|                                            | Confirmar contraseña*                                                |
|                                            | Confirmar contraseña                                                 |
|                                            | Tipo de documento* Número de documento*                              |
|                                            | Tipo de documento 🔻 Número de documento                              |
|                                            | Código ORCID (si lo posee)                                           |
|                                            | Código ORCID                                                         |
| 3 →                                        | Residente en Panamá*                                                 |
|                                            | Residente en Panamá                                                  |
|                                            | Longitud" Latitud"                                                   |
|                                            | DIRECCIÓN RESIDENCIAL 0                                              |
|                                            | Opara cargar Latitud y Longitud pulse el botón DIRECCIÓN RESIDENCIAL |
|                                            | Fecha de nacimiento*                                                 |
|                                            | Día Mes 🔻 Año                                                        |
|                                            | Sexo*                                                                |
|                                            | Sexo 🔻                                                               |
|                                            | Correo electrónico*                                                  |
|                                            | Correo electrónico                                                   |
|                                            |                                                                      |
|                                            | No soy un robot                                                      |
|                                            | Privatolesi - Candinterna                                            |
|                                            |                                                                      |
|                                            |                                                                      |

4. Presiona el recuadro que dice *"no soy un robot"* y seleccione las imágenes de acuerdo con las instrucciones en caso de ser solicitado por la plataforma.

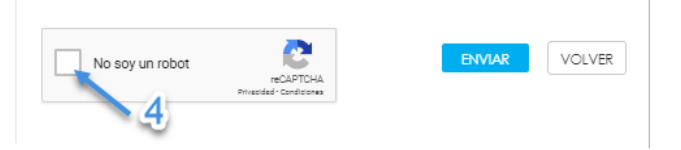

5. Presiona el botón "ENVIAR"

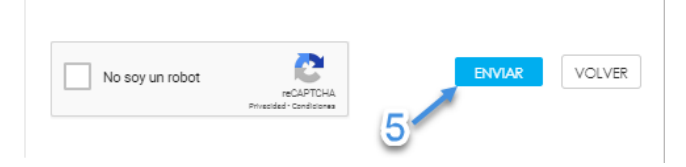